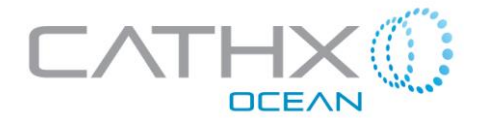

# <u>APHOS 16 SERIES</u>

# **Deep Water Subsea Light**

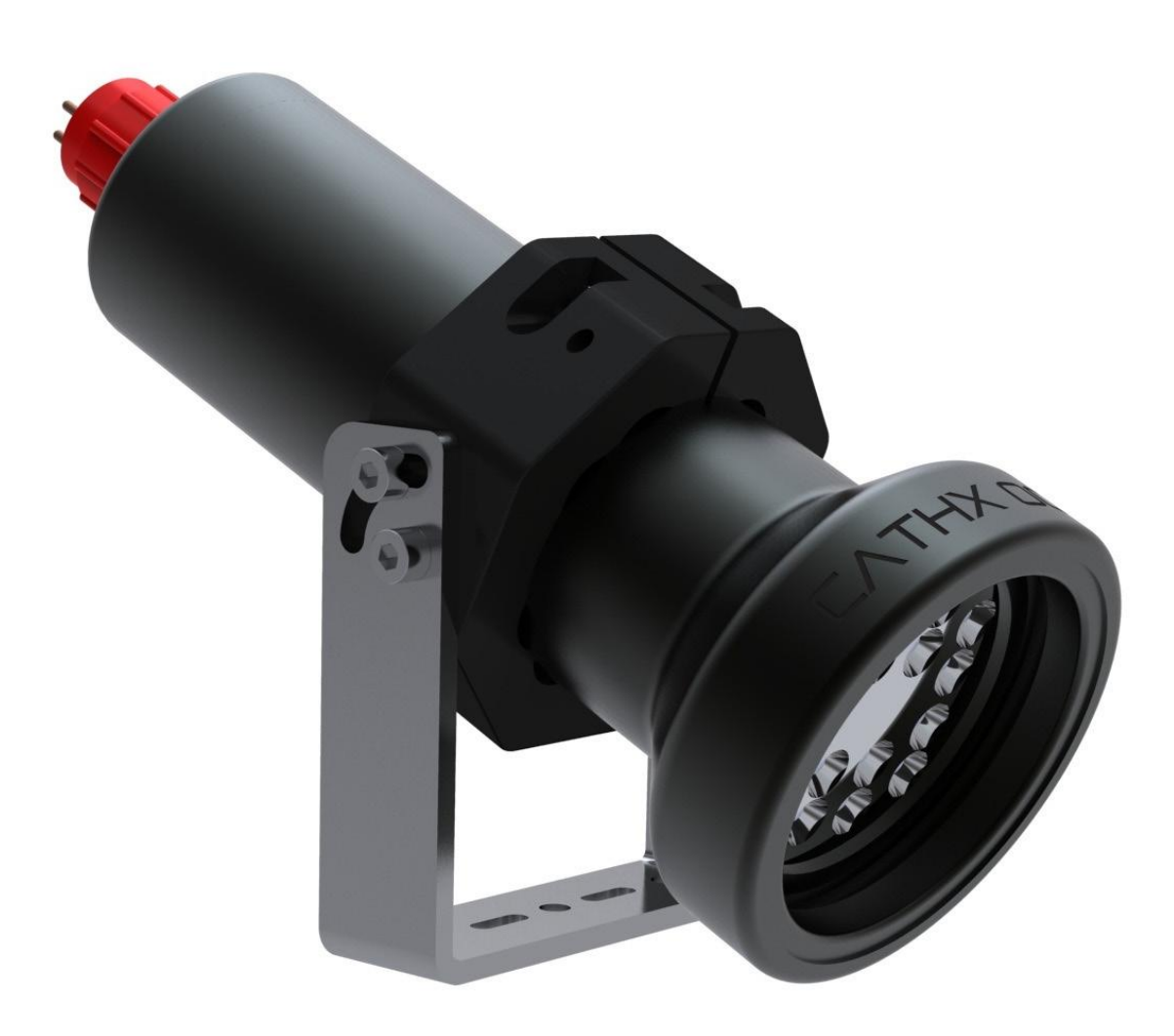

**Instruction Manual** 

**Document# : CA82-0019** 

<u>V1.0</u>

WWW.CATHXDIVELIGHTS.COM

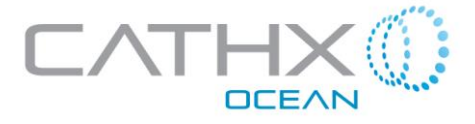

# **Table of Contents**

| 1. System Overview                        |
|-------------------------------------------|
| 2. Light Specification                    |
| 3. Light Dimensions                       |
| 4. Cable Specification and Wiring         |
| 5. User Setup Guide                       |
| 5.1 Hardware Setup7                       |
| 5.2 Software Setup7                       |
| 5.3 Initial Operation                     |
| 5.4 General Operation14                   |
| 5.4.1 GUI Overview                        |
| 5.4.2 Control Windows17                   |
| 5.4.3 Creating New Lighting File19        |
| 5.4.4 Opening an Existing Lighting File20 |
| 6. Maintenance                            |
| 6.1 Field Maintenance21                   |
| 6.2 Sacrificial Anode21                   |
| 6.3 LED lighting array21                  |
| 7. Diffuser                               |
| 7.1 Installation                          |
| 7.2 Removal                               |

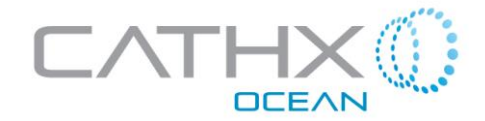

# WARNING:

#### PLEASE READ THIS BEFORE POWERING UP THIS PRODUCT

The enclosed LED light products are capable of output in excess of 40 Watts of optical power.

Currently, this optical beam is of higher power than any similar optical beams (Derived from LED) commercially available today.

There are therefore a number of new dangers that must be considered in handling these devices in order to prevent accidents or damage.

The 40W of optical power is emitted from a mechanical array of LEDS with a beam diameter of under four inches.

The Optical Power density of this emission is potentially hazardous, particularly when operated in air where individuals may be exposed to the radiation. Only people who are adequately trained and experienced in handling equipment of this type should do so.

The following guidelines should be followed for safe use of these lights:

- Do not look in to the lights even at low power as they can be instantly ramped up to full power
- There is a risk of eye damage from direct exposure to the exiting light; care should be taken to prevent user exposure in Land based trials through suitable attenuators or mechanical mounts.
- Do not place any material close to the front of the light as it is capable of causing damage to light absorbing materials including plastics. DO NOT USE A LENS COVER TO BLOCK THE LIGHT AS IT IS LIKELY TO MELT TO THE SURFACE EVEN IN WATER.
- Some materials placed close to the light beam are potential fire hazards as optical radiation, absorbed sufficiently can potentially cause fire.
- Care should be taken with high power strobe operation as pulsed emission at certain frequencies can adversely affect some individuals and induce fits.

Under the international standard, Photobiological safety of lamps and lamp systems IEC 62471 -2006, the individual LED lamps should be considered as an exposure hazard. The array of 16 such LED lamps in these devices should be considered above all exposure hazard limits as described in section 4.3 of this standard.

CA82-0019 – Aphos 16 – fixed power manual V2.0 Last Review Date: 11-06-2013 Issued 04-12-2012

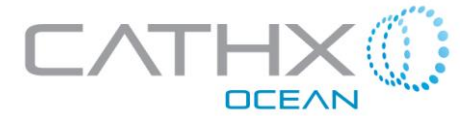

# 1. System Overview

The system supplied consists of

• 2 x Aphos 16 series Deep Water Lights

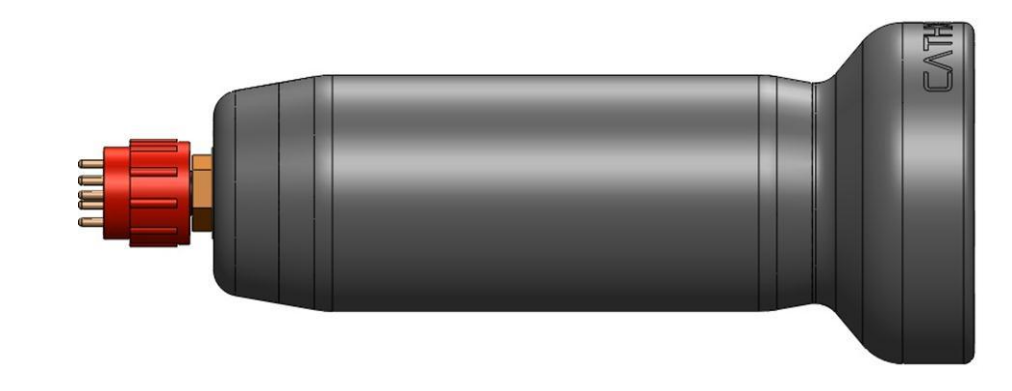

Figure 1. Aphos 16 series deep water light

• 2 x Aphos 16 series adjustable mounting Brackets

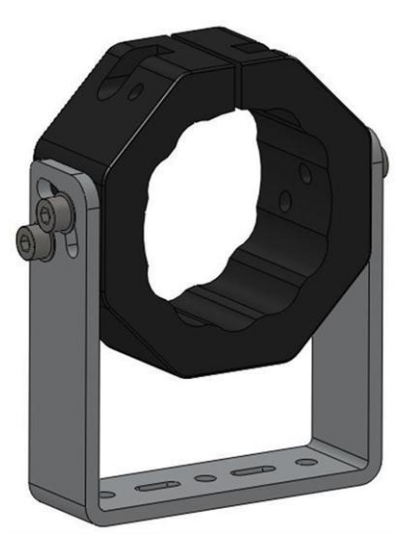

Figure 2. Aphos 16 series mounting bracket

2 x 3.1m subsea cables to be installed by user

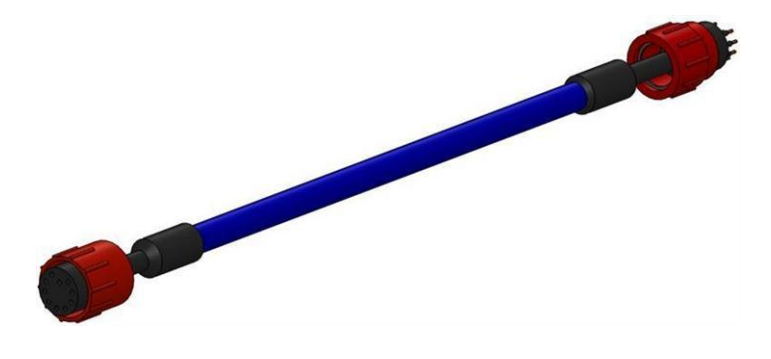

Figure 3. Aphos 16 series connection cable

CA82-0019 – Aphos 16 – fixed power manual V2.0 Last Review Date: 11-06-2013

Issued 04-12-2012

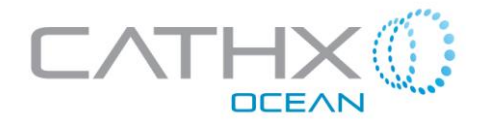

# 2. Light Specification.

| Light Power Output     |               |  |
|------------------------|---------------|--|
| High Voltage DC Output | 28,000 Lumens |  |
| Full Wave AC Output    | 28,000 Lumens |  |

| Lighting Parameters    |                        |  |
|------------------------|------------------------|--|
| LED Colour             | 5,700K                 |  |
| Number of LED Channels | 4                      |  |
| Optional Colour Tuning | Available upon request |  |
| Beam Angle             | <30 degrees FWHM       |  |

| Electrical Parameters                   |                                                       |  |
|-----------------------------------------|-------------------------------------------------------|--|
| High Voltage DC Input                   | 180-375 Vdc                                           |  |
| Full Wave AC Input                      | 140-260 Vac up to 500Hz                               |  |
| Electrical Power Usage - Continuous Run | 600W Max.                                             |  |
| Inrush Current                          | <40A @ <5ms                                           |  |
| Electrical Power Use - Strobe Operation | ~60W @ 10% Duty Cycle<br>(Proportional to Duty Cycle) |  |

| Optical Pulse          |                                    |
|------------------------|------------------------------------|
| Pulse Frequency        | 1Hz to 10,000Hz                    |
| Number of LED Channels | From 50 microseconds to continuous |

| Control    |       |
|------------|-------|
| DC Control | RS485 |
| AC Control | RS485 |

| Mass       |                 |  |
|------------|-----------------|--|
| In Air     | 4.8kg (10.6lbs) |  |
| AC Control | <2.6kg (5.7lbs) |  |

CA82-0019 – Aphos 16 – fixed power manual V2.0 Last Review Date: 11-06-2013

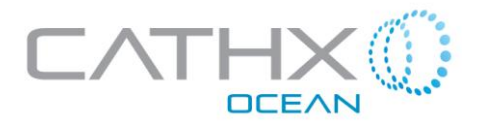

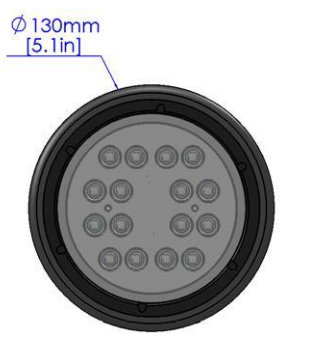

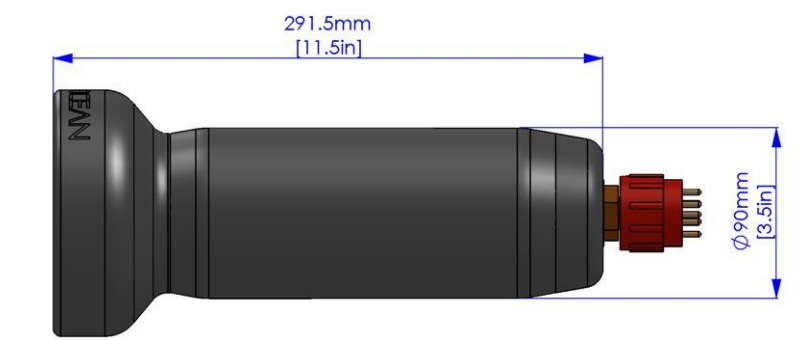

3. Light Dimensions

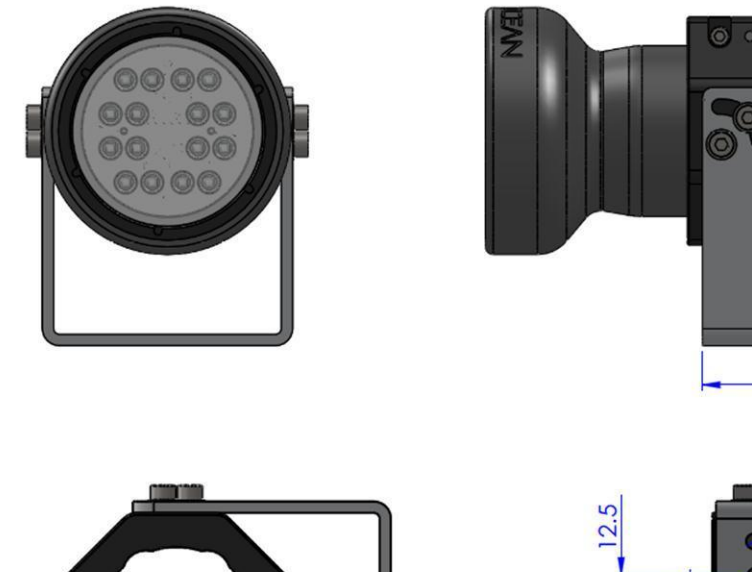

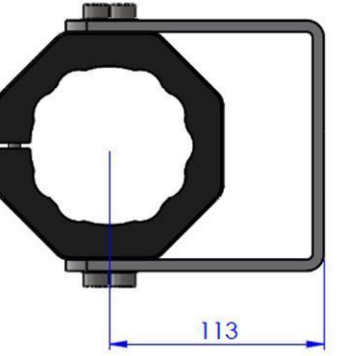

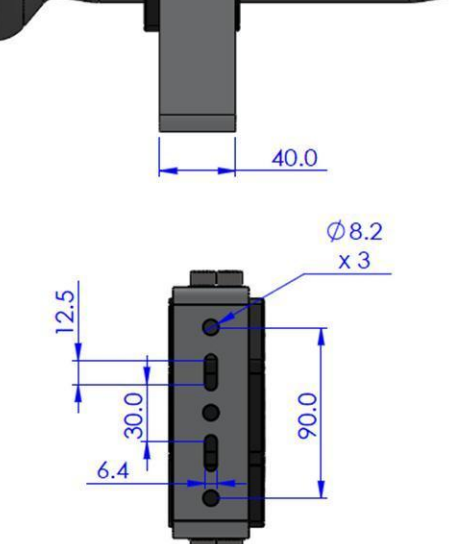

Figure 4. Aphos 16 series dimensions

CA82-0019 – Aphos 16 – fixed power manual V2.0 Last Review Date: 11-06-2013

Issued 04-12-2012

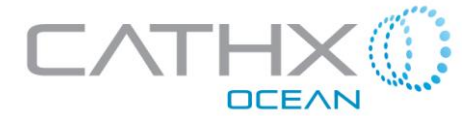

# 4. Cable Specification and Wiring

#### 4.1 Control Specification

The Aphos lights can be operated in a number of ways.

- On/Off at 100% power level this required only connection of the power cores
- Full RS485 Control All cores connected.
- Trigger operation- synchronising with a camera which has a trigger output.

Figure 6 shows a guide on wiring up the Junction box. The power cores can be connected up as normal to each individual light.

# Great care should be taken that AC is not applied to any pins other than 1&2 as permanent damage can occur to the light.

The trigger can be joined together +ve to +ve and –ve to –ve.

RS485 connection is achieved by passing the signal through the lights in a multi drop pattern.

This sequence can be easily extended in the future. The termination resistor is required for reliable operation, If possible the ground of the incoming RS485 should be connected to pin 8 the –ve of the Trigger. This allows optimal operation of the network.

Issued 04-12-2012

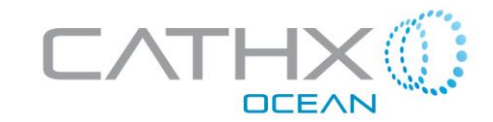

# Example wiring diagram for 2 Series 16 lights

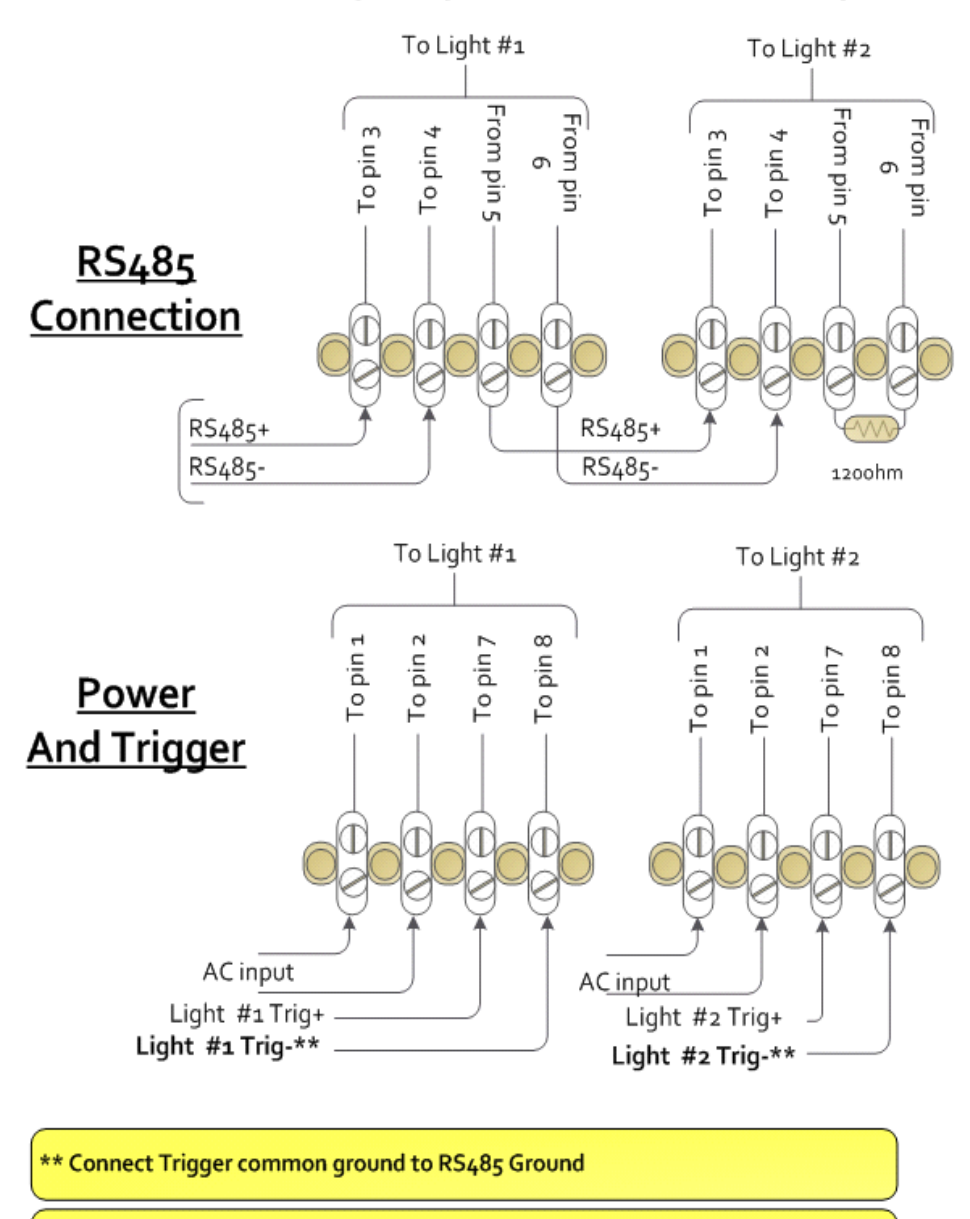

Note on trigger signals: If your trigger generator outputs TTL levels, then only 2 lights can be triggered reliably from the same signal. To trigger 4 lights you will need a minimum of 1 more trigger signal

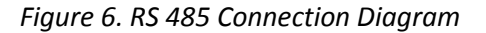

# 5. User Setup Guide

The light can be operated in air or water, the unit has been designed to primarily operate in water as the high output of the LED will lead to the body of the unit heating up. If the unit is continually used in air, the internal temperature control system will step the power output down to prevent the unit overheating.

Please note that prolonged use of the light can result in the light becoming very hot to touch.

CA82-0019 – Aphos 16 – fixed power manual V2.0 Last Review Date: 11-06-2013

Issued 04-12-2012

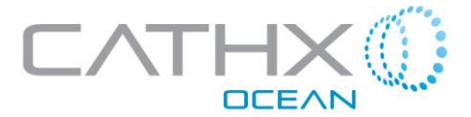

#### 5.1 Hardware Setup

- Remove the Mounting Brackets from the Peli-case supplied.
- Align Brackets to the mounting point on the ROV.
- Tighten screws until the bracket is secured.
- Align Aphos series 16 unit to mounting bracket and tighten.
- If required, the angle of the unit can be altered by loosening the screw on the side of the bracket, adjust the position in the slot and re-tightening.

#### 5.2 Software Setup

- The Software will be delivered electronically from an FTP type location. This location will be agreed separately.
- The latest version number should be installed. New versions will be uploaded when they are released and notification plus release notes will be sent to the Customer.
- An initial setup file is normally supplied to new users to enable quick start up. This is normally reflects the lights in the first order. This file is of the form xxxx.lscn. Once experienced the user can easily build such file themselves.
- Download the <u>CathxLightingControllerInstall\_VX.X XXXX XXXX.zip</u> File
- Extract the <u>CathxLightingControllerInstall\_VX.X XXXX XXXX.msi</u> from the ZIP file and store it to a temporary Location.
- Run this file and proceed with the command prompts that appear on screen as follows.

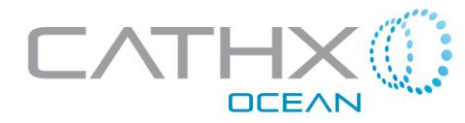

| 🔁 Cathx Ocean Lighting Controller                                                                                                    |
|----------------------------------------------------------------------------------------------------|
| Welcome to the Cathx Ocean Lighting Controller<br>Setup Wizard                                                                                                    |
| The installer will guide you through the steps required to install Cathx Ocean Lighting Controller on<br>your computer.                                                                                                    |
| WARNING: This computer program is protected by copyright law and international treaties.<br>Unauthorized duplication or distribution of this program, or any portion of it, may result in severe civil<br>or criminal penalties, and will be prosecuted to the maximum extent possible under the law. |
| Cancel < Back Next >                                                                                                    |

Figure 7. Welcome Window

Initial window, click next to proceed with installation

| 🛃 Cathx Ocean Lighting Controller                                                                                                    |                      |
|----------------------------------------------------------------------------------------------------|----------------------|
| Select Installation Folder                                                                                                    |                      |
| The installer will install Cathx Ocean Lighting Controller to the following folder.<br>To install in this folder, click "Next". To install to a different folder, enter it below<br>Folder: | v or click "Browse". |
| C:\Program Files (x86)\Cathc Ocean\Cathx Ocean Lighting Controller                                                                                                    | Browse               |
|                                                                                                    | Disk Cost            |
| Install Cathx Ocean Lighting Controller for yourself, or for anyone who uses th                                                                                                    | nis computer:        |
| O Just me                                                                                                    |                      |
| Cancel < Back                                                                                                    | Next >               |

*Figure8. Select Installation Folder Window* 

Select Installation Directory, to use default location click next

CA82-0019 – Aphos 16 – fixed power manual V2.0 Last Review Date: 11-06-2013

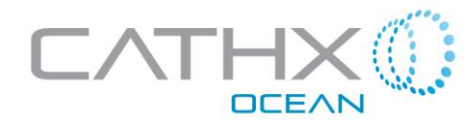

| j붲 Cathx Ocean Lighting Controller                                                                                             |        |
|----------------------------------------------------------------------------------------------------|--------|
| Confirm Installation                                                                                                    | 5      |
| The installer is ready to install Cathx Ocean Lighting Controller on your computer.<br>Click "Next" to start the installation. |        |
| Cancel < Back                                                                                                    | Next > |

Figure 9: Confirmation <u>W</u>indow

Confirm Installation, click next to proceed with installation

| 말 Cathx Ocean Lighting Controller                                  | 3 |
|--------------------------------------------------------------------|---|
| Installing Cathx Ocean Lighting Controller                         |   |
| Cathx Ocean Lighting Controller is being installed.<br>Please wait |   |
| Cancel K Back Next >                                               |   |

Figure 10. Progress <u>W</u>indow

Software Installation, please wait while the Lighting Controller is being installed

CA82-0019 – Aphos 16 – fixed power manual V2.0 Last Review Date: 11-06-2013

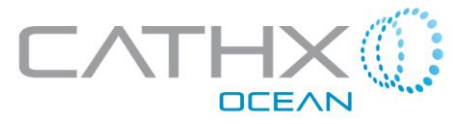

| 같이 Cathx Ocean Lighting Controller                                            |        |
|-------------------------------------------------------------------------------|--------|
| Installation Complete                                                         |        |
| Cathx Ocean Lighting Controller has been successfully installed.              |        |
| Click "Close" to exit.                                                        |        |
|                                                                               |        |
|                                                                               |        |
|                                                                               |        |
|                                                                               |        |
|                                                                               |        |
| Please use Windows Update to check for any critical updates to the .NET Frame | ework. |
|                                                                               |        |
| Cancel K Back                                                                 | Close  |

Figure 11. Completion window

Installation complete, click 'Close' to exit

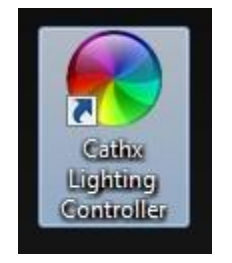

Figure 12. Cathx Lighting Controller Icon

CathxOcean Lighting Controller icon will appear on desktop after installation, double click this icon to run software

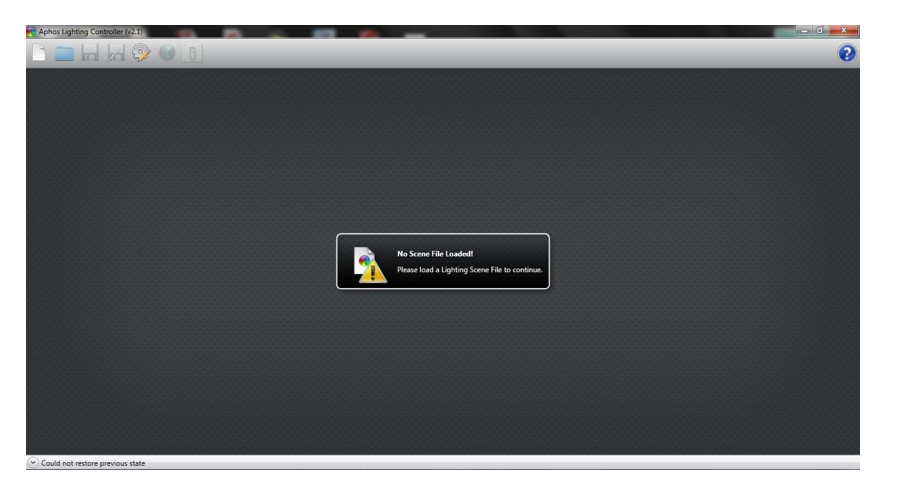

Figure 13. Initial software window

A window will appear asking the user to load a Lighting Scene File, the initial lighting file will be provided by Cathx Ocean and is available for download from the same location as the lighting software and user manual.

CA82-0019 – Aphos 16 – fixed power manual V2.0 Last Review Date: 11-06-2013

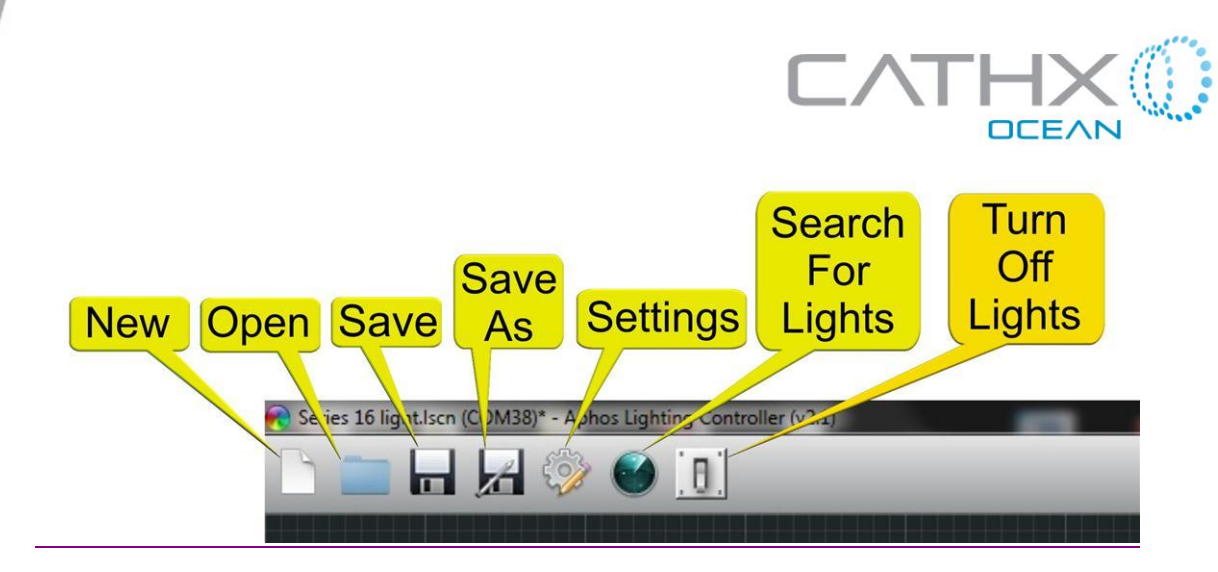

Figure 14. GUI Toolbar Overview\_Initial Software Window

The GUI toolbar contains the following features

New - To create a new file

Open - To open an existing file

Save - To save the current file

Save As - To save the current file with a specified name and directory

Settings - Enables Physical Connection from RS485 to Lights

Search For Lights - Enables software communication with connected lights

Turn Off Lights - Disables all lights connected

#### **Enabling Physical Connection**

As seen in fig. 15, click the settings button located on the toolbar. A pop up window will expand that allows the user to select which port the RS485-USB connector is located.

Select the detected ports button; this will illustrate the available ports for communication. User selects the desired COM for communication. Click on the '-select port-' drop own menu button. Select the COM that represents the RS485-USB connector on your PC.

After the port has been selected, select the update button located at the bottom right of the window. After this has been updated, click on the close symbol located at the top right of the window.

A line of communication has been enabled. The user can now proceed with operating the software.

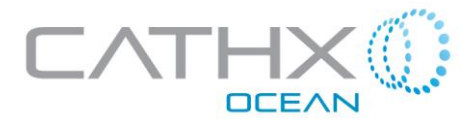

# **Click Settings Button**

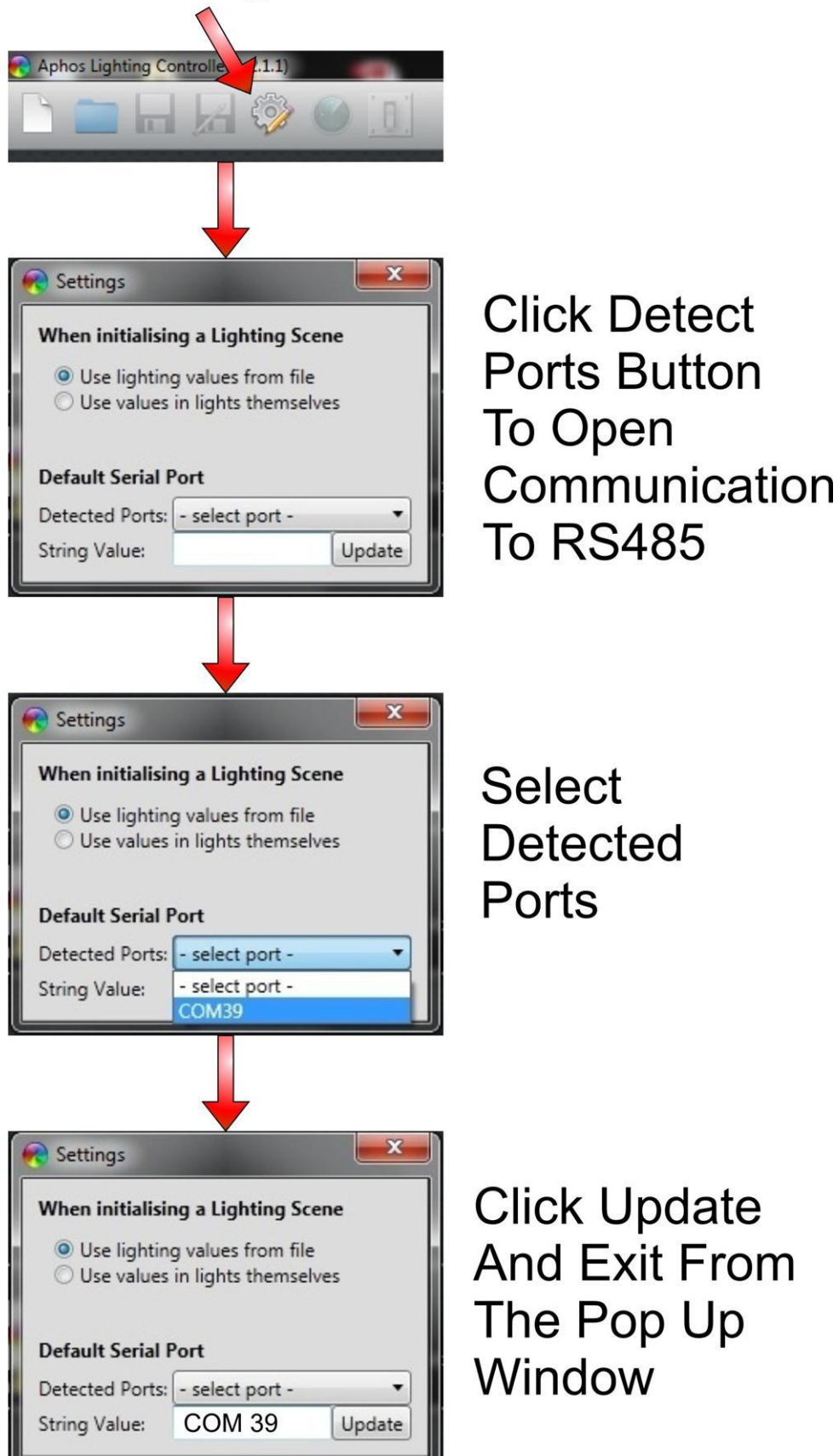

Figure 15. Enabling Physical Connection Process

CA82-0019 – Aphos 16 – fixed power manual V2.0 Last Review Date: 11-06-2013

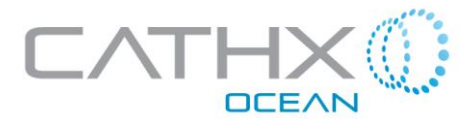

#### Opening a scene file

| Open<br>File                            | Copen Copen                                                                                                    | + 4+ Search Cathu Coran P<br>85 + □ 0 |                         | 0 |
|-----------------------------------------|----------------------------------------------------------------------------------------------------|---------------------------------------|-------------------------|---|
|                                         | Privortes<br>Consolidation<br>Consolidation<br>Consol | Anarychy: Folder *                    | scene file to continue. |   |
| Select<br>Directory<br>and Open<br>File | <ol> <li>Cold and antipa projects the</li> </ol>                                                                                                    |                                       |                         |   |

Figure 16. Lighting Scene File Opening Process

An initial lighting file (xxxx.lscn) is supplied from Cathx Ocean. To run the file with the Cathx Ocean Lighting Controller, perform the following

Download the file from the FTP location and save the lighting file to the desired location.

To Open File, please complete the following:

Select Open File icon, located on top control bar

Locate the directory where the file is stored

Select File

Click Open

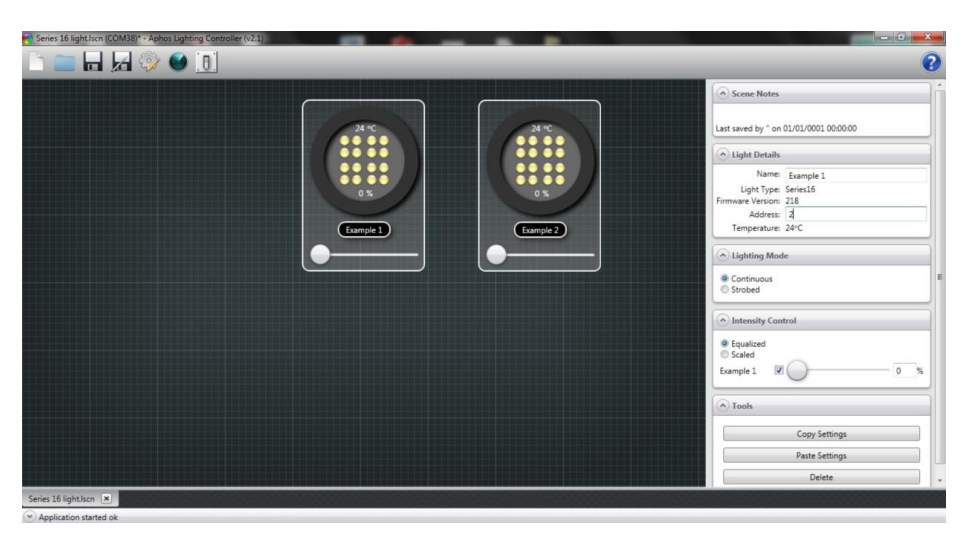

Figure 17. Software Window when ready for use

After these steps have been completed, the following image should appear on screen. The software is now ready for use. To operate the lights, go to the intensity control window, click the enable button to enable the selected light. Move the slider to change the lights intensity level.

CA82-0019 – Aphos 16 – fixed power manual V2.0 Last Review Date: 11-06-2013

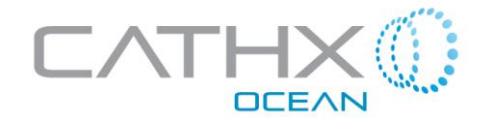

# 5.3 Initial Operation\_without RS485 network

When powered without the use of an external control network (e.g. RS485) the light will automatically operate at 100% output. To achieve this, perform the following steps:

- Connect up the cable whip as detailed in section 4
- Assemble a light on to each cable end. Close up locking sleeves.
- Ensure Light is not pointed towards or close to someone.
- Apply power.

#### 5.4 General Operation

The Aphos 16 series units are configured for on/off use at 100% power value.

The units are safe to use in either air or water. Prolonged use in air isn't possible due to heat output of high power leds. In order to operate or test the light in a continuous manner in air, it will be necessary to run a gentle stream of water over the body of the unit to dissipate the heat from the LED lighting array.

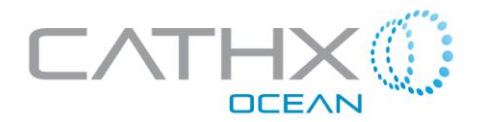

## 5.4.1 GUI Overview

|                  |                  | Scene Notes                                                                                         |
|------------------|------------------|----------------------------------------------------------------------------------------------------|
| 24 °C            | 24 °C            | Last saved by " on 01/01/0001 00:00:00                                                              |
|                  |                  | Co Light Details                                                                                    |
| 0 %<br>Example 1 | 0 %<br>Example 2 | Name: Example 1<br>Light Type: Series16<br>Firmware Version: 218<br>Address: 3<br>Temperature: 24°C |
|                  |                  | Lighting Mode                                                                                       |
|                  |                  | Continuous     Strobed                                                                              |
|                  |                  | Intensity Control                                                                                   |
|                  |                  | Equalized     Scaled Example 1                                                                      |
|                  |                  | Tools                                                                                               |
|                  |                  | Copy Settings                                                                                       |
|                  |                  | Paste Settings                                                                                      |
|                  |                  | Delete                                                                                              |

#### Figure 18. Software GUI

The graphical user interface of the software can be seen in fig. 18. The software allows multiple lights to be operated at any given time.

| New Open Save As Settings Lights          | n Turn<br>Off<br>Lights |                    |                                                                                                    |
|-------------------------------------------|-------------------------|--------------------|----------------------------------------------------------------------------------------------------|
| Drag Control For<br>Light Intensity Level |                         | 24 rc              | Scene Notes  Last saved by " on 01/01/0001 00:000      Light Details      Name: Example 1      Light Type: Series16      Firmmare Version: 218      Address: [4]      Temperature: 24°C      Lighting Mode      Continuoi:      Strobed      Intensity Control      Equalized      Saled      Example 1      Temperature: 24°C      Saled      Saled      S |
| Series 16 lightIson 💌                     |                         | Cheo<br>To<br>On I | Ck Box<br>Turn<br>Lights Copy Settings<br>Paste Settings<br>Delete                                                                                                    |

#### Figure 19. Software GUI overview

The various features of the GUI can be seen in fig. 19. To operate the lights, simply click on the check box as seen in the right hand window, fig. 19. To vary the light intensity level, simply drag the control bar of the intended light. Alternatively, the light intensity can be typed in the intensity control window on the right window.

CA82-0019 – Aphos 16 – fixed power manual V2.0 Last Review Date: 11-06-2013

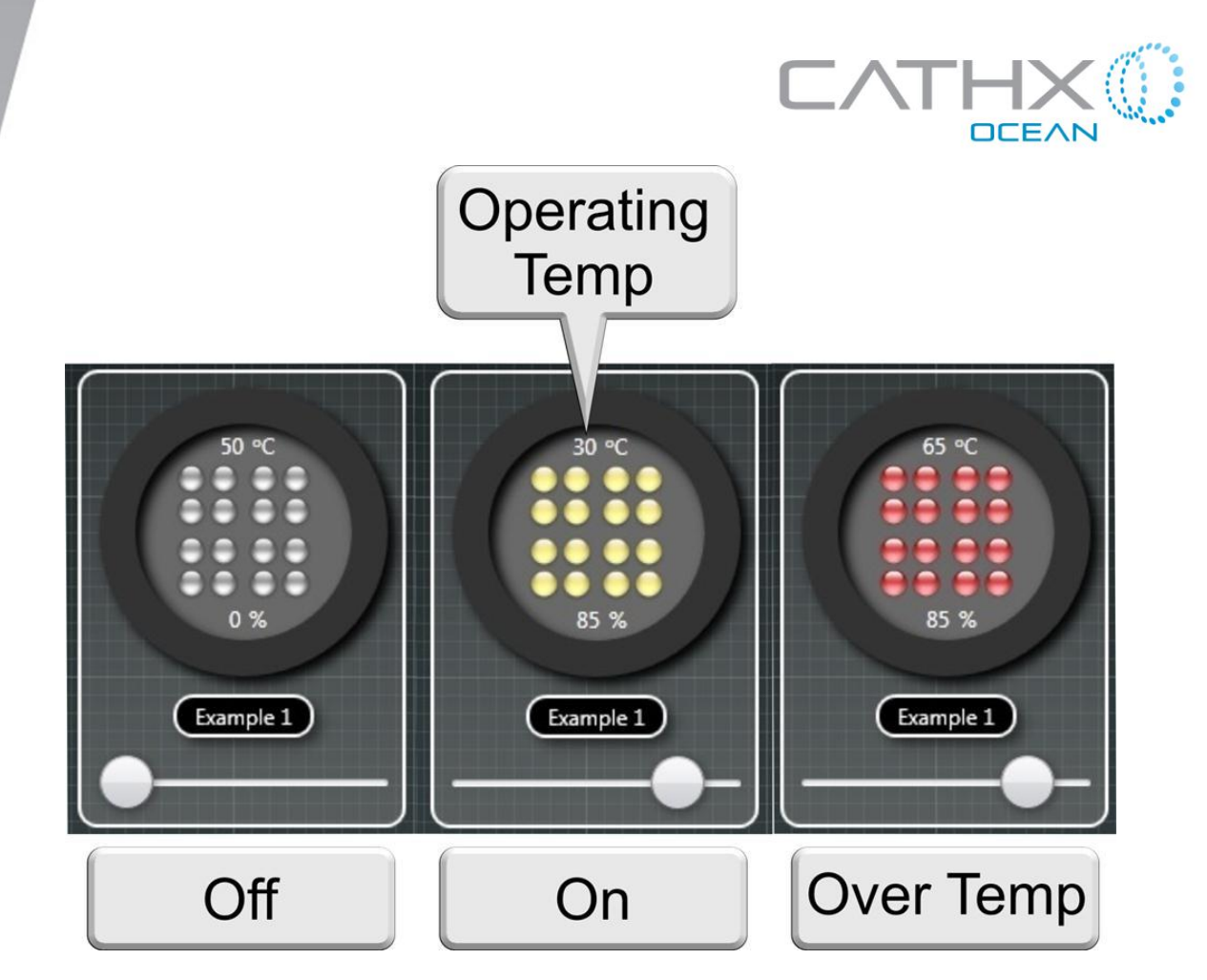

Figure 20. Light Status Icons

The lights can operate in three states - Off, On and Over Temperature. The off state can be activated by de-selecting the check box on the designated light as seen in the image at the top of the page. Inversely, the on state can be activated by selecting the check box. The unit has a built in thermal protection circuit to eliminate over heating, this will become active in temperatures greater than 60°C.

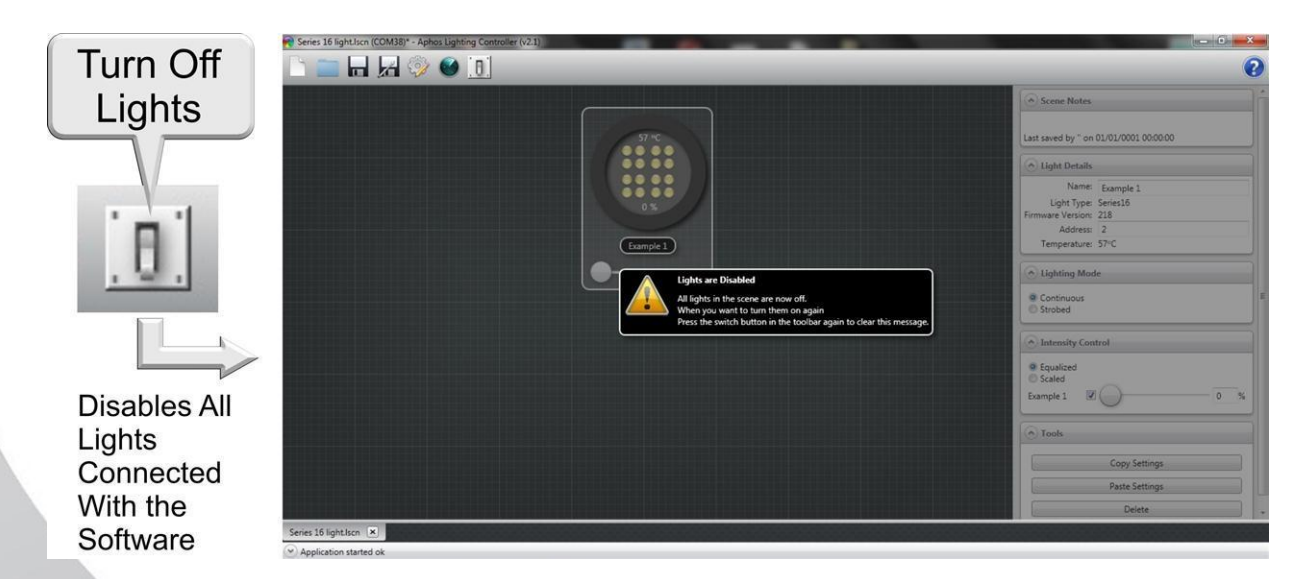

Figure 21. Turning off Lights

To disable all of the lights controlled by the GUI, simply click on the turn off lights icon at the top control bar.

| CA82-0019 - Aphos 16 -   | fixed power manual V2.0 |
|--------------------------|-------------------------|
| Last Review Date: 11-06- | -2013                   |

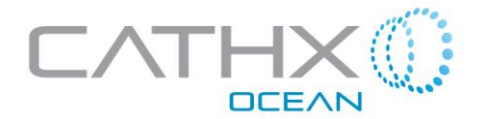

within the control window seen

## 5.4.2 Control Windows

Lighting can be operated in two Modes:

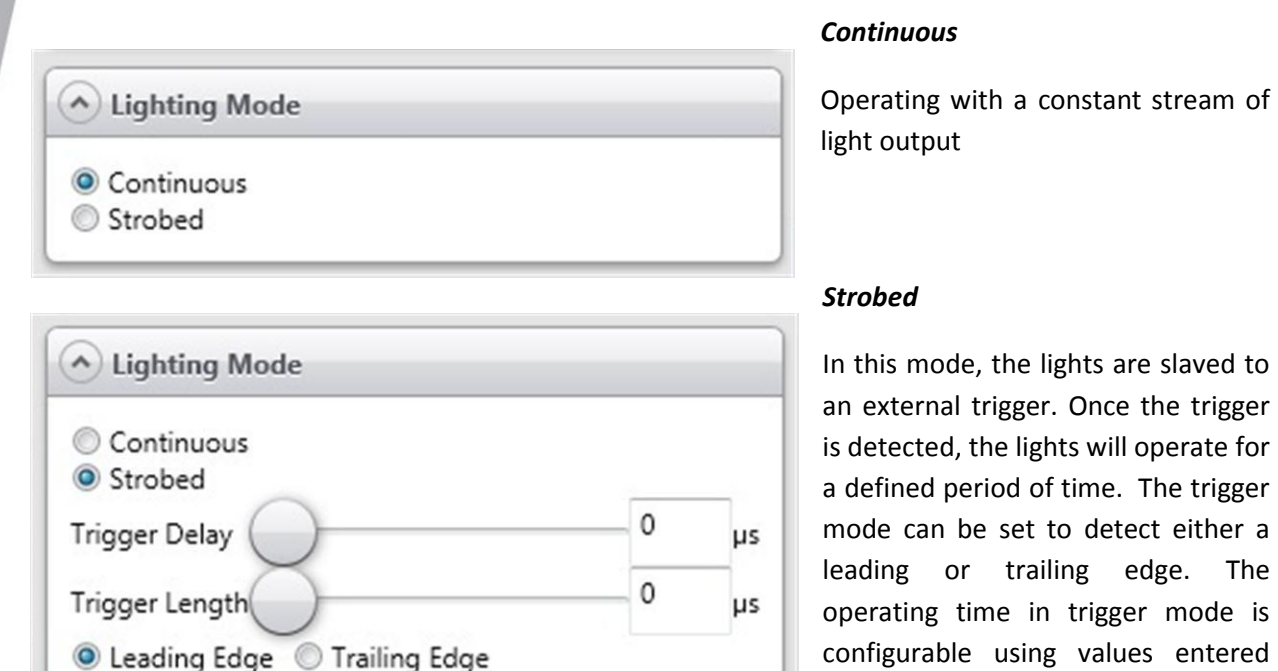

opposite.

Figure 22. Lighting Mode Window

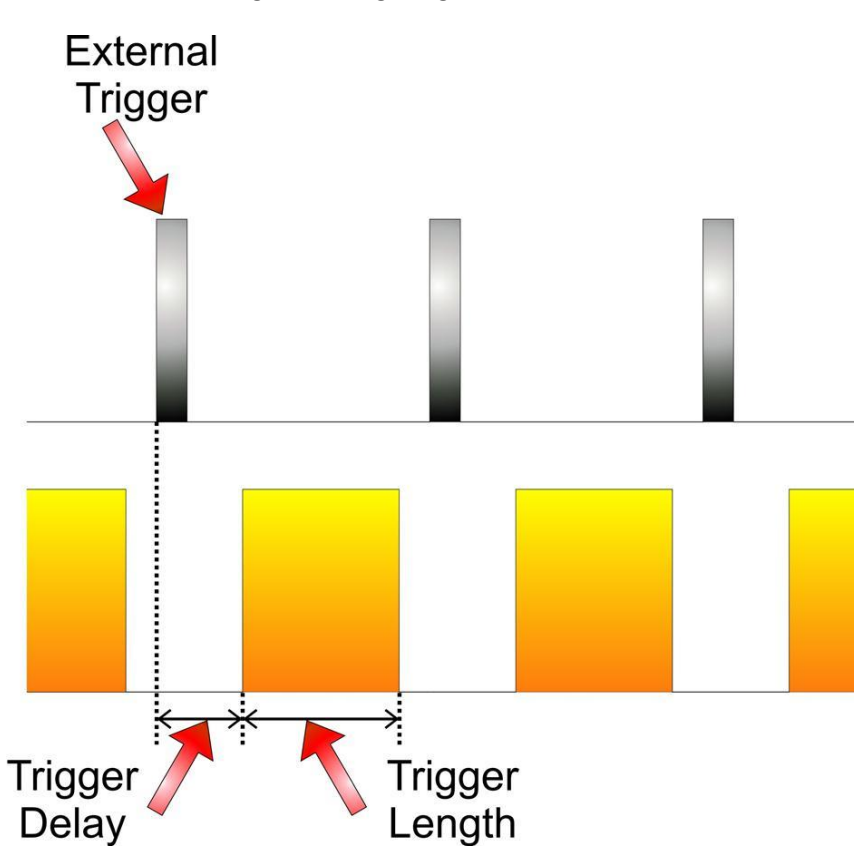

Figure 23. Strobe Timing Diagram

CA82-0019 - Aphos 16 - fixed power manual V2.0 Last Review Date: 11-06-2013

Issued 04-12-2012

The

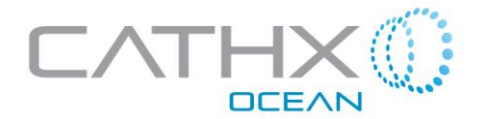

Light Output Intensity can be controlled in two fashions

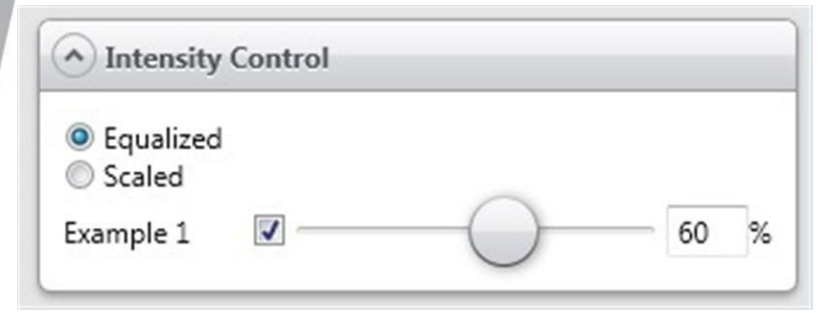

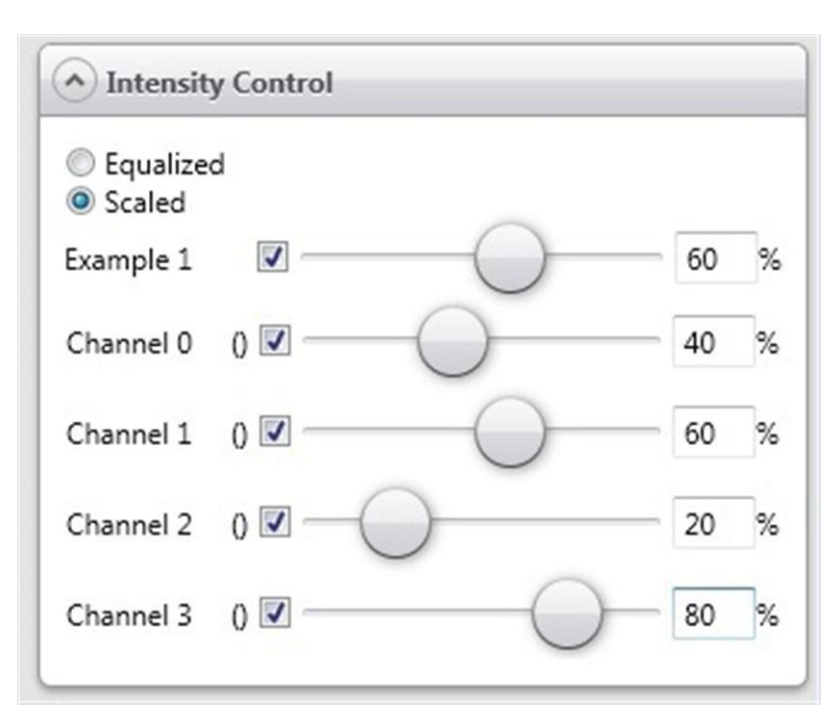

#### Equalized

The light is output in 4 channels. In equalized control, all of these channels are of equal magnitude.

#### Scaled

In scaled mode, the output channels can be set in a relative scale to each other.

In this example, light intensity is set to 60%. The output channels are set at intervals of 20.

It can be considered that

Channel 0 = 60% x 40% = 24%

Channel 1 = 60% x 60% = 36%

Channel 2 = 60%x20% = 12%

Channel 3 = 60% x 80% = 48%

Output of a channel can be defined as -> Light intensity x Channel scale

Figure 24. Intensity Control Window

CA82-0019 – Aphos 16 – fixed power manual V2.0 Last Review Date: 11-06-2013

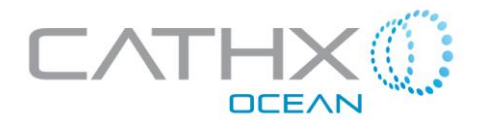

## 5.4.3 Creating New Lighting File

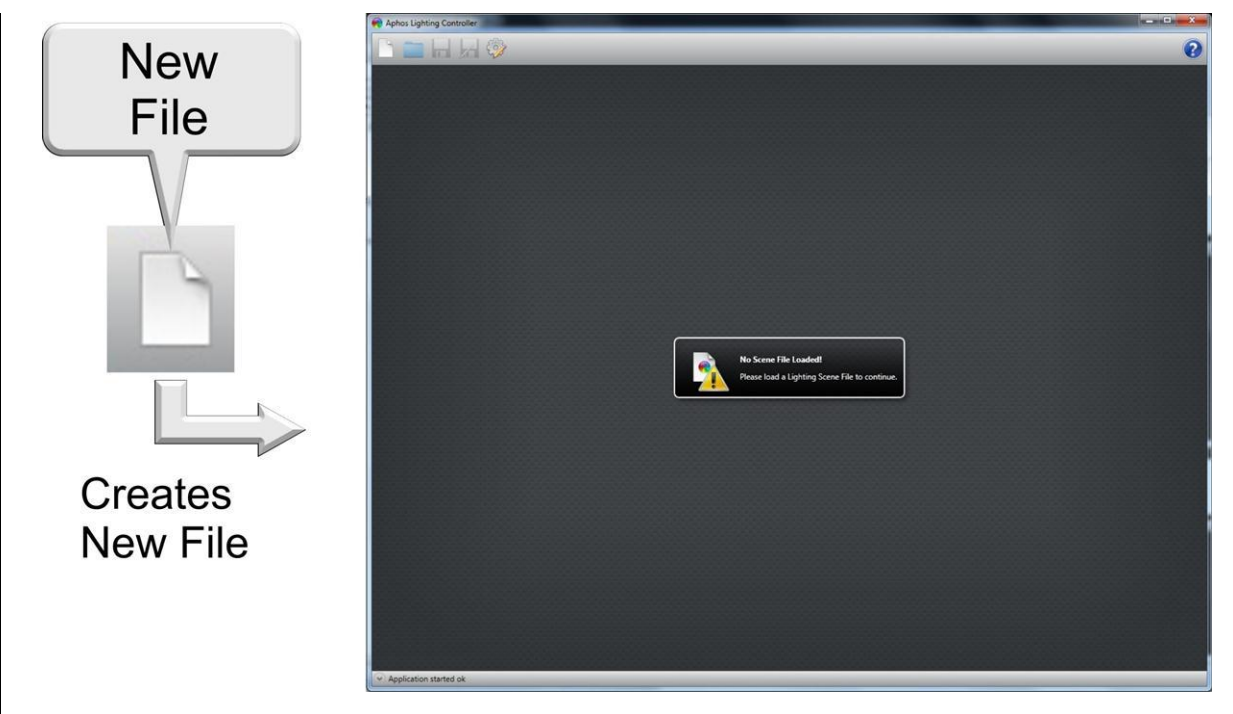

#### Figure 25. Creating New File

To create a new lighting file, open the Cathx Lighting Controller Program. Upon loading, the user will be presented with the image seen in fig. 25. To create a new lighting scene file, click on the new file icon on the top control bar.

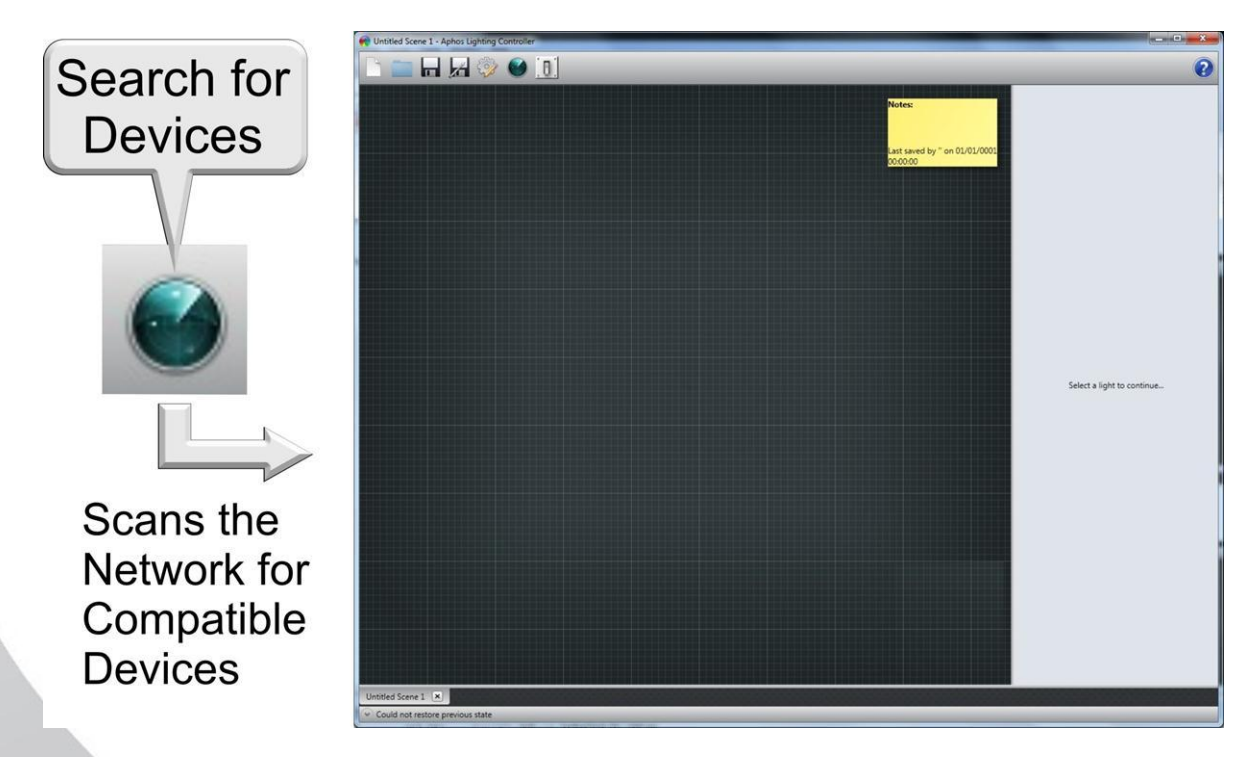

#### Figure 26. Search for available devices

After clicking the new file icon, select the search for device icon located on the top control bar. After selecting this, the program will enable communication with connected devices.

CA82-0019 – Aphos 16 – fixed power manual V2.0 Last Review Date: 11-06-2013

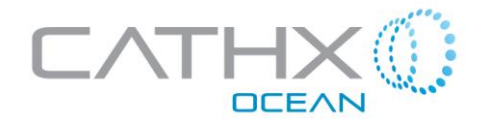

## 5.4.4 Opening an Existing Lighting File

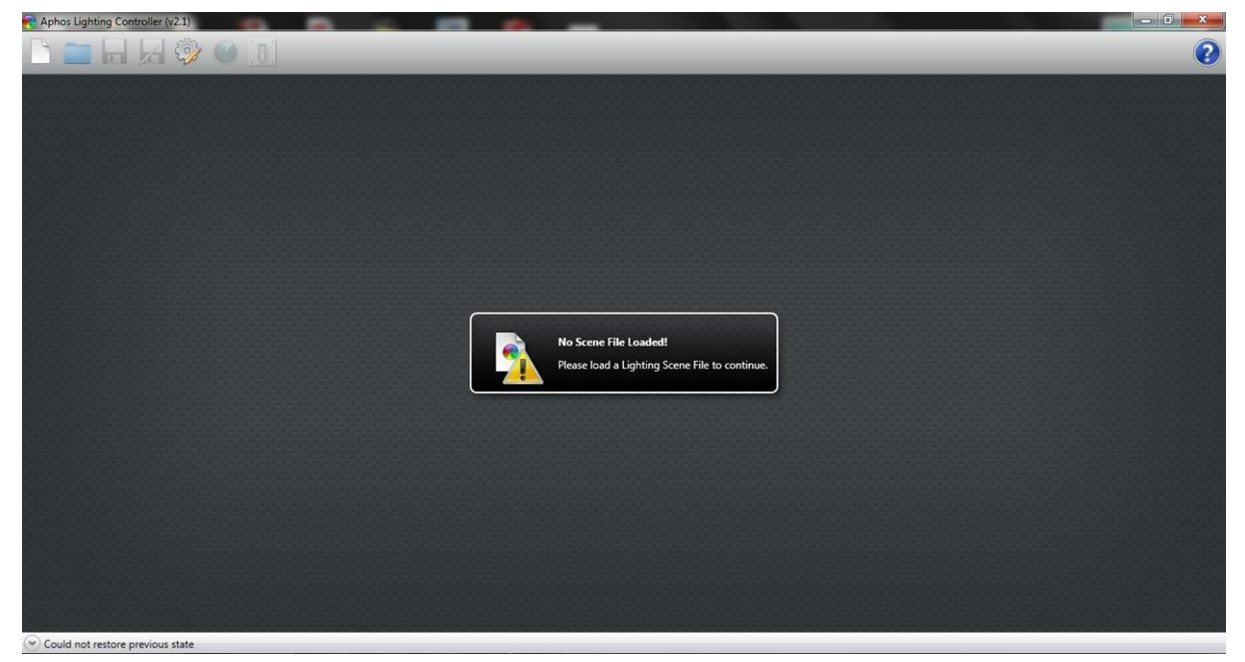

Figure 27. GUI without lighting scene

Window will appear asking the user to load a Lighting Scene File

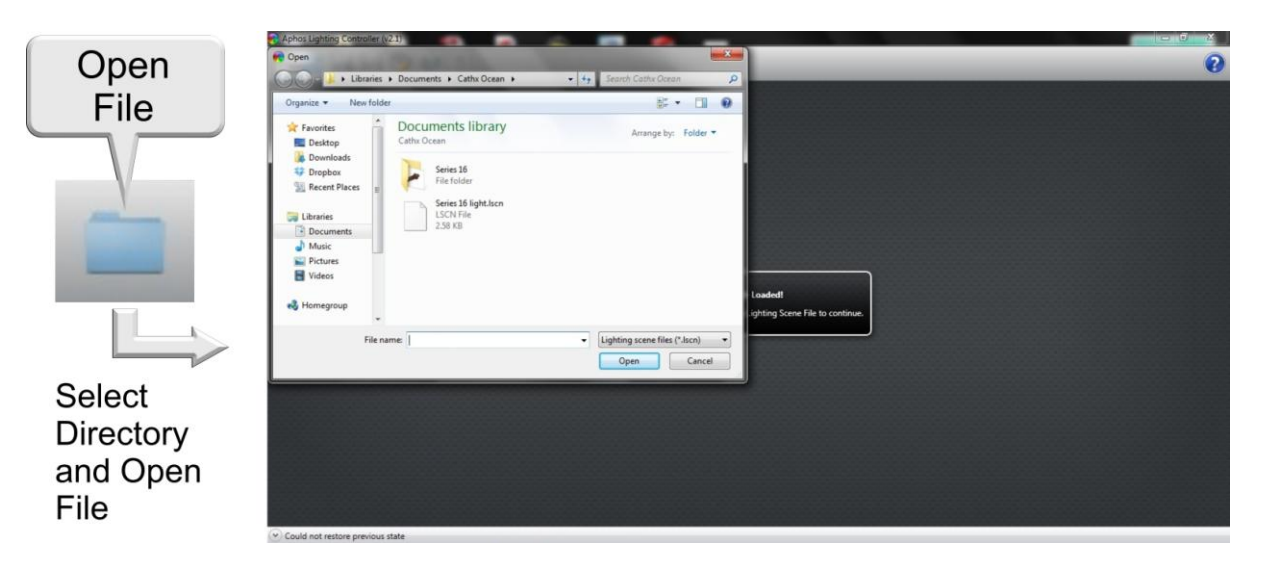

Figure 28. Opening Existing File

To Open File, please complete the following:

Select Open File icon, located on top control bar

Locate the file location

Select File

Click Open

CA82-0019 – Aphos 16 – fixed power manual V2.0 Last Review Date: 11-06-2013

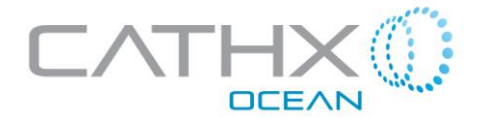

# 6. Maintenance

#### **6.1 Field Maintenance**

The Aphos 16 series dive lights have been designed to operate maintenance free.

However, it is recommended as good practice to run a stream of fresh water over the unit to remove any saltwater or chemical deposits which may exist on the body.

#### 6.2 Sacrificial Anode

A Sacrificial Zinc Anode has been fitted to the unit to reduce/eliminate the effects of Galvanic Corrosion. The Anode, as seen in the fig. 29 should be monitored periodically and replaced when necessary.

In some marine environments, the mixture of metals and electrical noise can result in an accelerated rate of Galvanic Corrosion. This effect varies from ROV to ROV and it is necessary to monitor the wear rate of the Anode periodically.

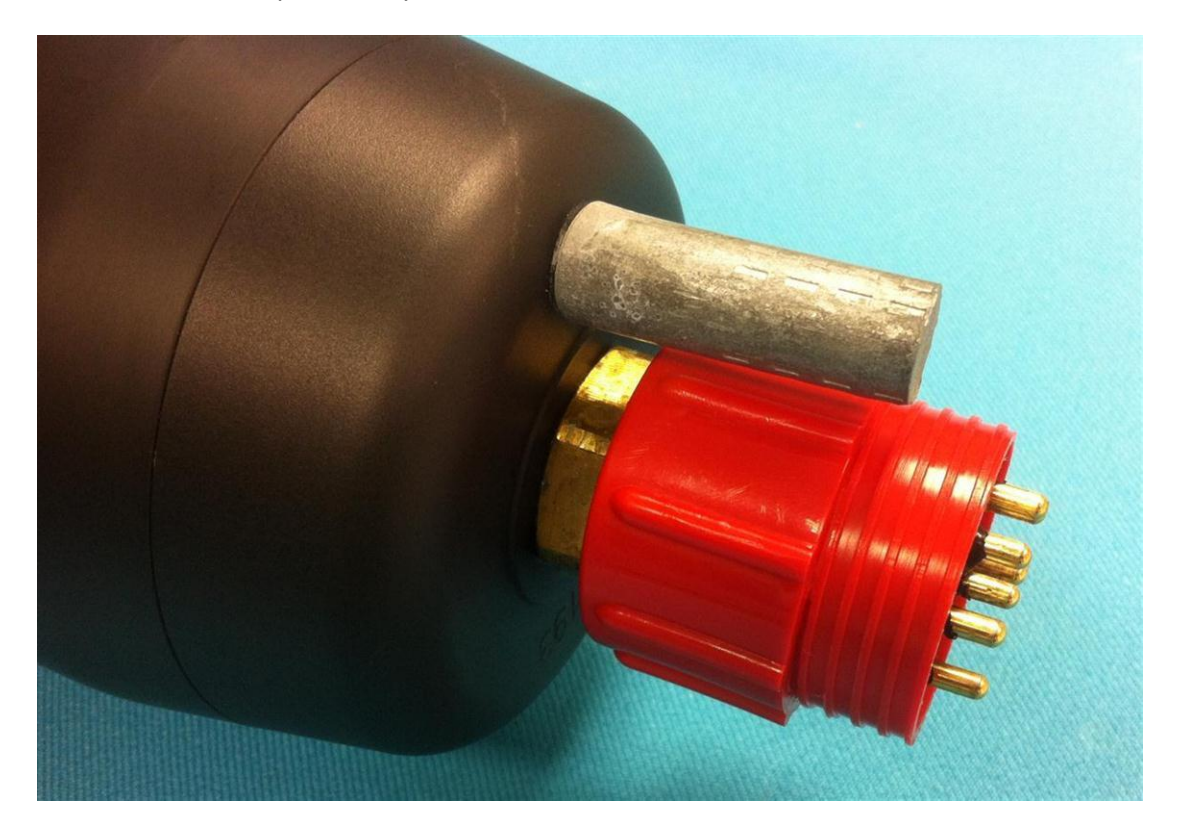

Figure 29. Sacrificial Anode

## 6.3 LED lighting array

The LED lighting array found on the Aphos 16 series is extremely reliable by nature.

They are also very sophisticated in terms of electronics and are not general field serviceable. If in the unlikely event that service is required on the LED lighting array, please contact info@cathxocean.com for technical advice.

CA82-0019 – Aphos 16 – fixed power manual V2.0 Last Review Date: 11-06-2013 Issued 04-12-2012

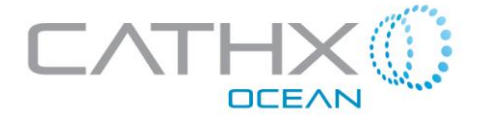

# 7. Diffuser

### 7.1 Installation

The diffuser has been designed to allow for easy installation to the Aphos 16 series lights.

To install the unit, perform the following:

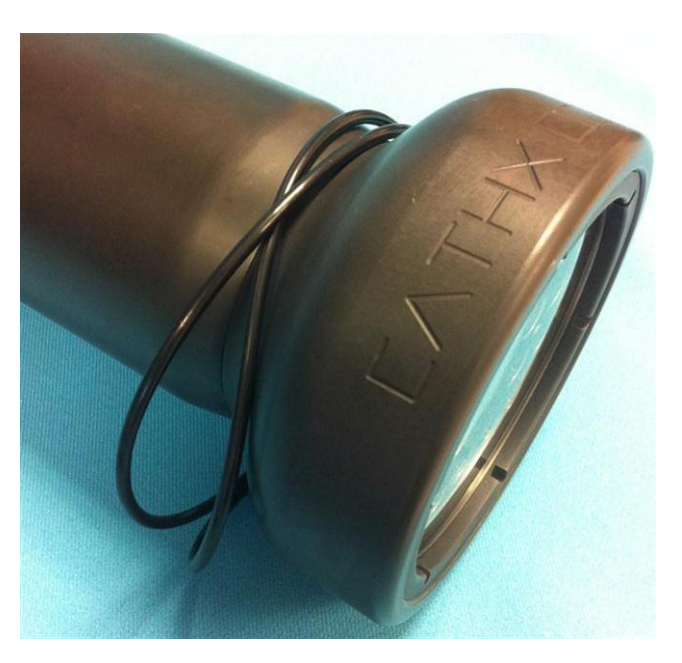

Figure 30. O Rings fitted on Light

Fit two (number of O rings) "O" rings over the front housing of the light body.

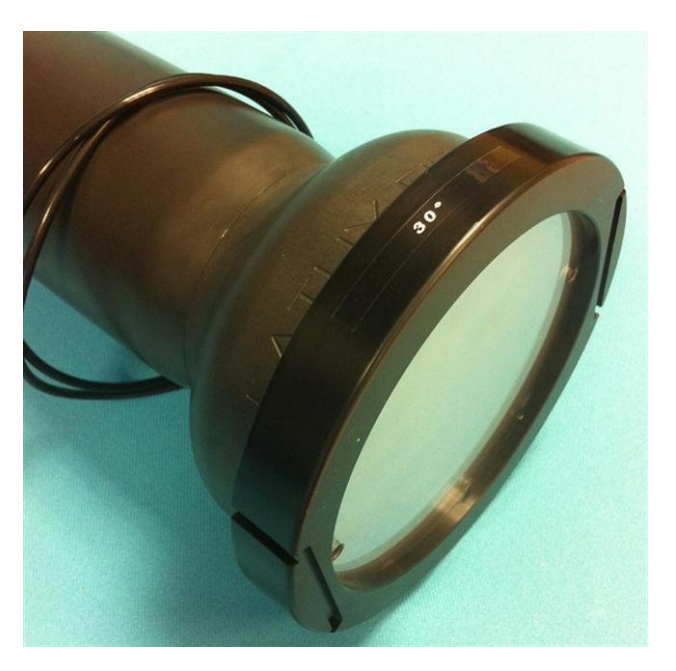

Figure 31. Diffuser Face to Light Body

Mate the internal face of the diffuser to the front face of the Aphos 16 series light.

CA82-0019 – Aphos 16 – fixed power manual V2.0 Last Review Date: 11-06-2013

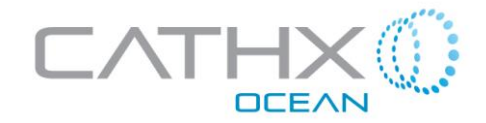

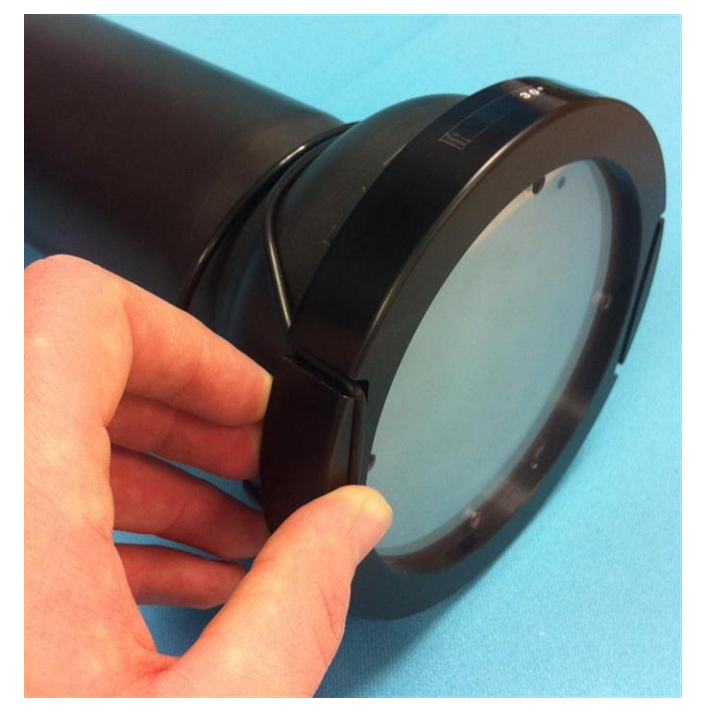

Figure 32. First O Ring fitted to Diffuser Face

Stretch one O ring and locate inside the groove located on the front face of the Diffuser.

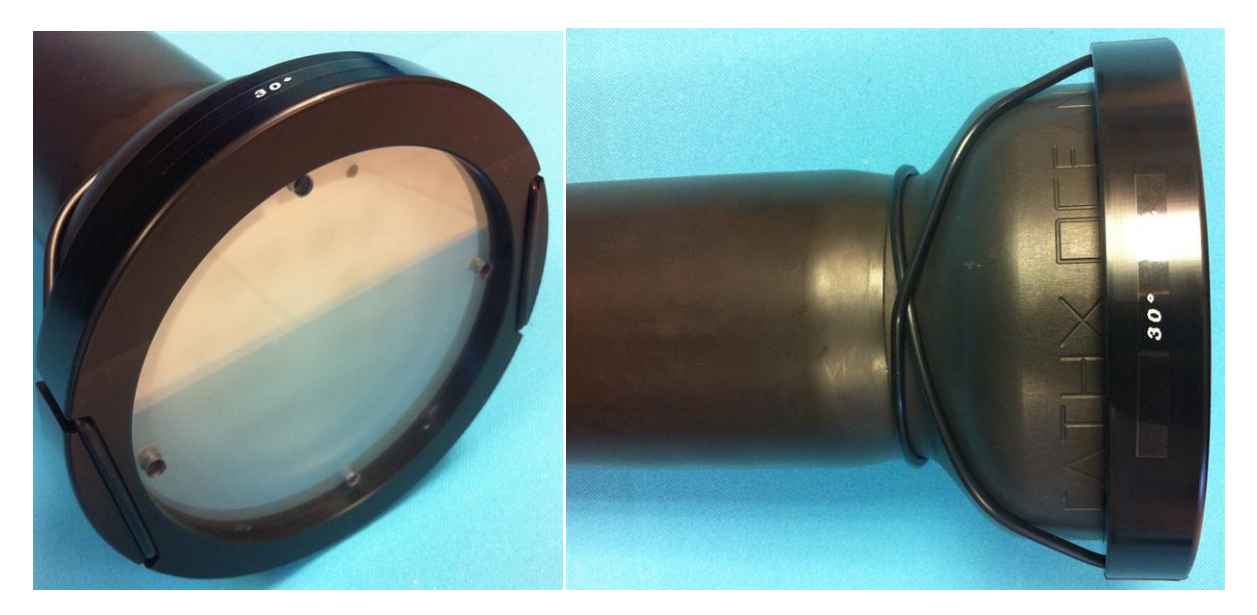

Figure 33. Installed Diffuser

Stretch the second O ring and locate into the unused groove on the front face of the Diffuser.

# 7.2 Removal

Take caution when removing the diffuser as the body of the light may be hot.

To detach the diffuser, simply unclip the "O" rings located in the front face of the diffuser, allowing for easy removal of the unit.

CA82-0019 – Aphos 16 – fixed power manual V2.0 Last Review Date: 11-06-2013

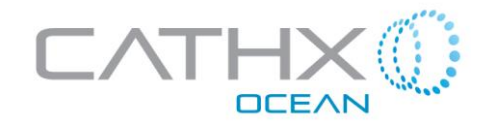

# 8. Document Revision History

| Edited by      | Details                  | Date Edited | Revision |
|----------------|--------------------------|-------------|----------|
| Michael Walsh  | Initial release          | 04/12/2012  | 1.0      |
| Michael Walsh  | Alteration to Footer     | 11/06/2013  | 2.0      |
| Fergal Brennan | Deleted section on cable | 14/06/2013  | 3.0      |

CA82-0019 – Aphos 16 – fixed power manual V2.0 Last Review Date: 11-06-2013